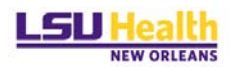

## **W-2 Employee Consent Process**

- 1. Go to PeopleSoft Employee Self Service and log on.
- Go to Main Menu > Self Service > payroll and Compensation > W-2 Consent

   Your Consent Status below should read "No consent received"
- 3. In order to consent check below to receive electronic W-2 forms only.

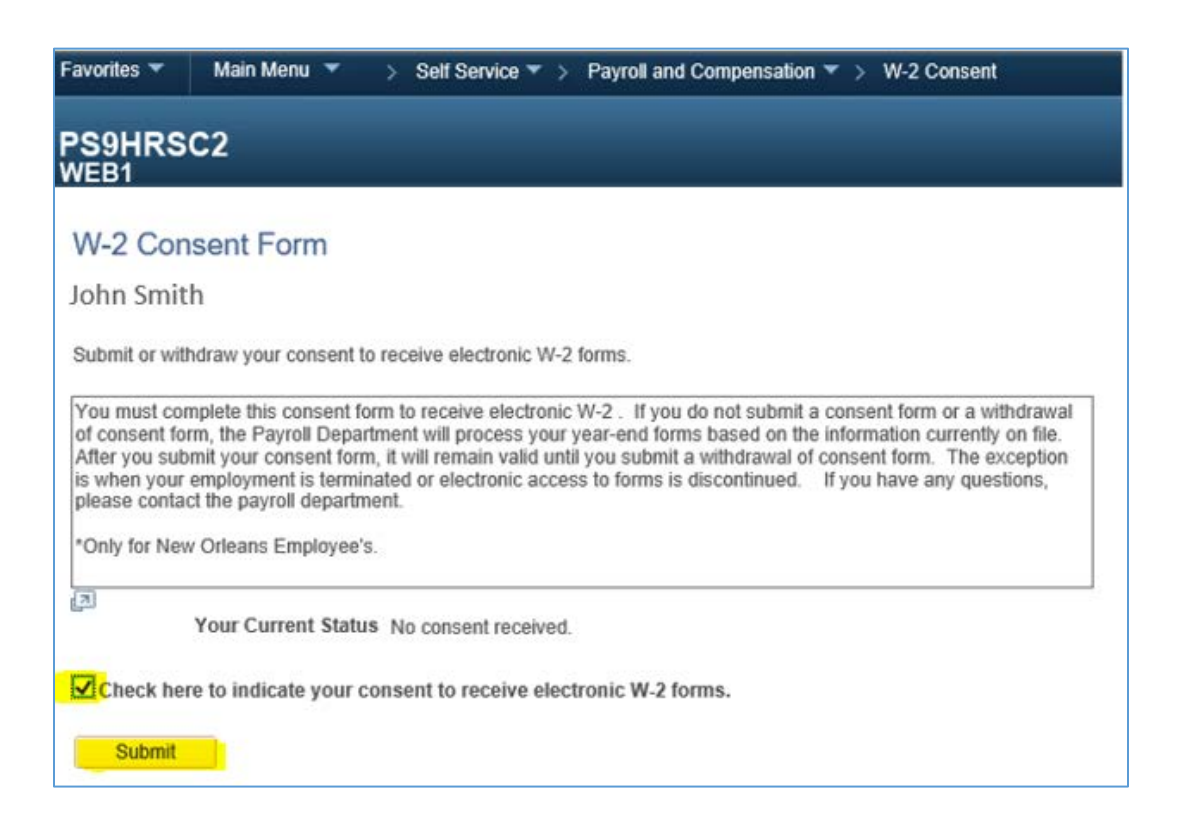

- 4. Click the Submit button.
- 5. Verify your Identity by entering your LSUHSC password and click ok.